The Transamerica Distribution Form Wizard is available when you opt to show all forms to Participants. To check your settings, please access the TPA Profile section of the "TPA Tools & Resources" menu option.

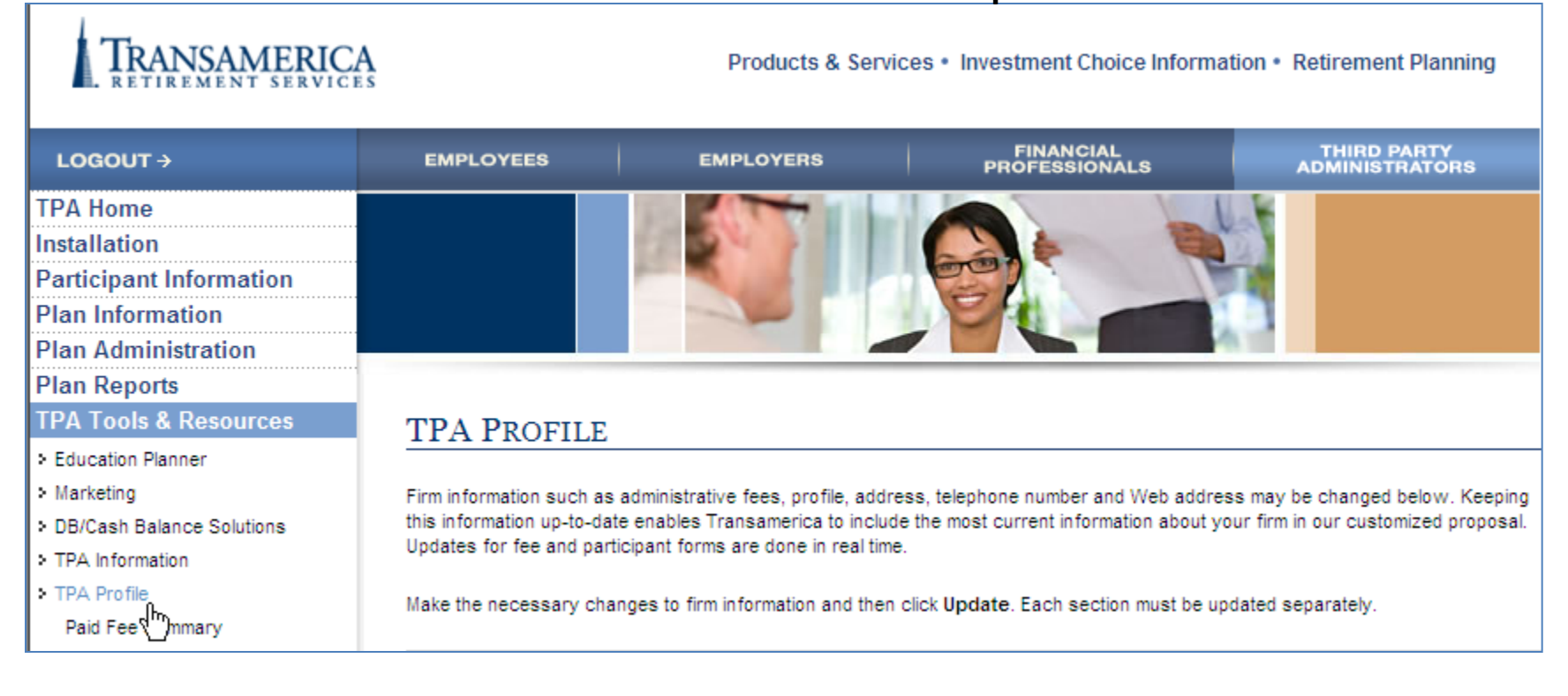

Please locate the "Participant Forms" section. If you would like to utilize the Forms Wizard, please be sure that the radio button (shown below) is set to "Yes."

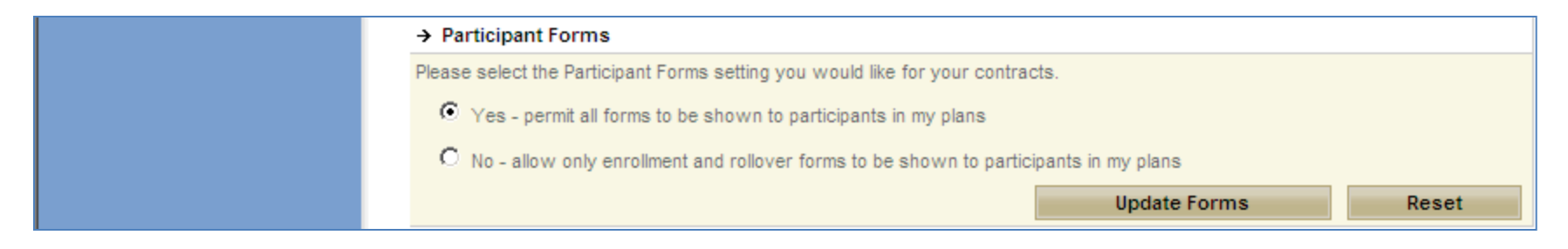

## The first step in accessing the Transamerica Distribution Form Wizard is navigating to the "Participant Information" menu.

| TRANSAMERICA<br>RETIREMENT SERVICES |                           | Products                    | & Services • Investment Choice | e Information • Retirement<br>Planning |
|-------------------------------------|---------------------------|-----------------------------|--------------------------------|----------------------------------------|
|                                     | EMPLOYEES                 | EMPLOYERS                   | FINANCIAL<br>PROFESSIONALS     | THIRD PARTY<br>ADMINISTRATORS          |
| TPA Home                            |                           |                             | A Start                        |                                        |
| Installation                        |                           | - 6-0                       |                                |                                        |
| Participant Information             |                           |                             | W TO                           |                                        |
| Plan Information                    |                           |                             |                                |                                        |
| Plan Administration                 |                           |                             |                                |                                        |
| Plan Reports                        | TPA HOME                  |                             |                                |                                        |
| TPA Tools &                         |                           |                             |                                |                                        |
| Resources                           | Welcome Jane Doe.         |                             |                                |                                        |
| Personal Profile                    | Thank you for doing by    | ining a with Transamerica I | Patiromant Sanicas             |                                        |
| Message Center                      | mank you for doing bu     | isiness with transamerica i | Retrement Services.            |                                        |
|                                     | 🖂 You have <b>1</b> new m | essage(s). <u>View</u> now. |                                |                                        |

## Once that step is complete, you will then be given the options below. Please select "Account Access" from these choices.

### PARTICIPANT INFORMATION

Do you need to update or view a participant's information? Select from the list below.

Account Access You may search for a participant by last name or Social Security Number.

Account Statement You may access participant statements online for viewing as a PDF file.

Indicative Data Update a participant's name, address, phone numbers, birth date, hire date or other information.

## Next, you will need to identify the participant you would like to create a pre-filled form for. You can either search by Last name or Social Security Number.

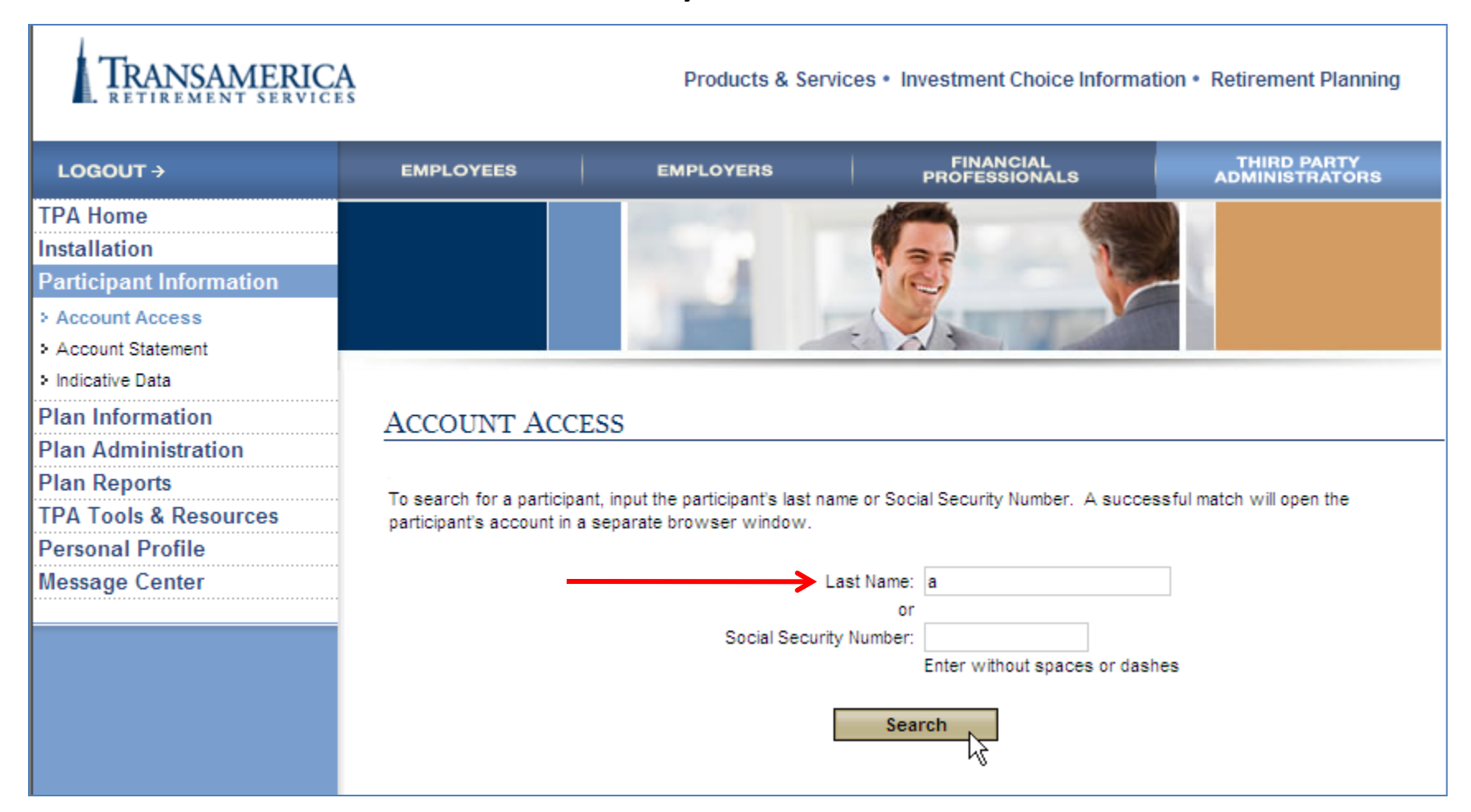

# Once your search criteria is entered, you are then asked to select the appropriate participant.

| EMF  | LOYEES      | EMPLOYERS                                           | FINANCIAL<br>PROFESSIONALS                                                                                                    | THIRD PARTY<br>ADMINISTRATORS                                                                                                    |
|------|-------------|-----------------------------------------------------|----------------------------------------------------------------------------------------------------|----------------------------------------------------------------------------------------------------|
|      |             |                                                     |                                                                                                    |                                                                                                    |
|      |             |                                                     |                                                                                                    |                                                                                                    |
|      |             |                                                     |                                                                                                    |                                                                                                    |
|      |             |                                                     |                                                                                                    |                                                                                                    |
|      |             |                                                     |                                                                                                    |                                                                                                    |
| Aco  | COUNT       | ACCESS                                              |                                                                                                    |                                                                                                    |
|      |             |                                                     |                                                                                                    |                                                                                                    |
|      |             |                                                     |                                                                                                    | Select Another Partic                                                                                                    |
| Vaua |             | dead in the following Colors                        | the sector and shall fact                                                                                                    |                                                                                                    |
| Your | search rest | lited in the following. Selec                       | t the participant and click Sub                                                                                                    | mit to continue.                                                                                                    |
|      | SSN         | Name                                                | Company Name                                                                                                    |                                                                                                    |
| •    | ***** 0001  | Patricia Participant                                | Sample 401(k) Plan                                                                                                    |                                                                                                    |
|      |             |                                                     |                                                                                                    |                                                                                                    |
|      |             |                                                     |                                                                                                    |                                                                                                    |
|      |             | NSI                                                 | ubmit Cancel                                                                                                    |                                                                                                    |
|      | ACC<br>Your | EMPLOYEES ACCOUNT Your search resu SSN C ***** 0001 | EMPLOYEES       EMPLOYERS         ACCOUNT ACCESS       ACCOUNT ACCESS         Your search resulted in the following. Select       SSN Name         SSN Name       C         ***** 0001       Patricia Participant | EMPLOYEES       EMPLOYERS       PROFESSIONALS         ACCOUNT ACCESS       ACCOUNT ACCESS         Your search resulted in the following. Select the participant and click Sub         SSN       Name         Company Name         Image: Signal and click Sub         Image: Signal and click Sub         SSN       Name         Company Name         Image: Submit       Sample 401(k) Plan |

# The participant's account will open in a new window. Please select the "Forms" menu option on the left.

| TRANSAMERICA<br>RETIREMENT SERVICES                                                                                                 |                                                                   | Products                                                                                                    | & Services • Investment Choic                                                                                                    | e Information • Retirement<br>Planning                                                                          |
|----------------------------------------------------------------------------------------------------|-------------------------------------------------------------------|----------------------------------------------------------------------------------------------------|----------------------------------------------------------------------------------------------------|----------------------------------------------------------------------------------------------------|
|                                                                                                    | EMPLOYEES                                                         | EMPLOYERS                                                                                                    | FINANCIAL<br>PROFESSIONALS                                                                                                    | THIRD PARTY<br>ADMINISTRATORS                                                                                   |
| Account Information   Account Details  Investment Activity  Investment Performance  Statements & Confirmations  Transaction History |                                                                   |                                                                                                    |                                                                                                    |                                                                                                    |
| Plan Information                                                                                                    | ACCOUNT I                                                         | NFORMATION                                                                                                    |                                                                                                    |                                                                                                    |
| Transactions<br>Forms എ<br>Newsletter                                                                                               | Welcome Patricia Participant!<br>Sample 401(k) Plan               |                                                                                                    |                                                                                                    |                                                                                                    |
| Market Resource Center<br>Resources<br>Personal Profile<br>Message Center                                                           |                                                                   | lew Online Market Coverage<br>You can now access <u>Markets</u><br>late on the latest breaking fina<br>by WSJ. In addition, the new se<br>experts addressing a variety of | pe from The Wall Street Jour<br>Hub, an online video feed that is<br>ancial news. The video feed is us<br>service includes a suite of <u>educ</u> .<br>i investing and savings topics. | mal!<br>makes it easy to stay up-to-<br>pdated multiple times a day<br><u>ational videos</u> featuring national |
| Go Paperless with<br>Online Statements<br>and Confirmations                                                                         |                                                                   | <u>The Transamerica Institute for</u><br>The Transamerica Institute for<br>esources that can help you le                                                                  | Retirement Readiness<br>Retirement Readiness offers w<br>arn more about planning for reti                                                                                              | eb-based educational<br>irement.                                                                                |
| → SIGN UP NOW!                                                                                                    | Changing jobs? <u>Get</u><br>You have 0 transac<br>You have 1 new | information on your options.<br>tion(s) pending.<br>v messages(s).                                                                                                    | View                                                                                                    |                                                                                                    |

## You then choose the Distribution Request Form to pre-fill.

### PARTICIPANT FORMS

Listed below are the forms available under your retirement plan. You can view, download, and print these forms using the free Adobe® Acrobat® Reader.

Once you print these forms, you will need to complete them, sign where indicated and submit them as instructed on the form.

#### Enrollment/Change Form

This form enables you to enroll in your employer's retirement plan. If you are already enrolled, you may use this form to make changes to your contributions and beneficiary designations.

#### Rollover Form

This form is used when requesting a deposit of funds from a previous employer's qualified plan into your new employer's qualified plan.

#### Beneficiary Designation Form

With this form you will name the beneficiary(ies) of your retirement plan benefits in the event of your death. Access this form in Spanish.

#### Distribution Request Form

Use this form if you requesting a distribution of all or a portion of your account due to retirement, separation from service, termination of employment, direct rollover, etc. Access this form in <u>Spanish</u>.

The next screens illustrate specific detail, walking you through the process of completing the Distribution Request.

| EMPLOYEES                                                                 | EMPLOYERS                                              | FINANCIAL<br>PROFESSIONALS                                                    |                               | THIRD PARTY<br>ADMINISTRATORS        |
|---------------------------------------------------------------------------|--------------------------------------------------------|-------------------------------------------------------------------------------|-------------------------------|--------------------------------------|
|                                                                           |                                                        |                                                                               |                               |                                      |
| DISTRIBUTIC                                                               | N REQUEST                                              | Form                                                                          |                               |                                      |
| SHIRLEY A STEVEN<br>Sample 401(k) Plan                                    | IS                                                     |                                                                               |                               | Print Blank Form                     |
| This wizard will guide<br>entered all of the app<br>submitted will be ava | you through the co<br>ropriate information,<br>ilable. | ompletion of your plan's distribution<br>, a printable version of the form co | n request fo<br>intaining the | rm. Once you have<br>information you |
| Please complete all<br>indicated with an ast                              | required information<br>erisk (*). Click <b>Next</b>   | below and verify the information the to continue.                             | hat is provid                 | ed. Required fields are              |
| → Employee Inform                                                         | ation                                                  |                                                                               |                               |                                      |
| 111 - 11 - 000                                                            | 1                                                      | 06 / 28 / 1945                                                                | 10 / 1                        | 5 / 2003                             |
| * Social Security Num                                                     | ber                                                    | * Date of Birth (MM/DD/YYYY)                                                  | * Date of                     | Hire (MM/DD/YYYY)                    |
| OMr. OMrs. OM                                                             | ls. ODr.                                               | * O Married O Not Married                                                     |                               |                                      |
| Participant                                                               |                                                        | Patricia                                                                      |                               |                                      |
| * Last Name                                                               |                                                        | Initial * First Name                                                          |                               |                                      |
| Email Address: upd                                                        | late email                                             |                                                                               |                               |                                      |
| → Address Information                                                     | tion                                                   |                                                                               |                               |                                      |
| Please verify the add                                                     | ress shown below. I                                    | lf any changes are necessary, ple                                             | ase <u>edit the</u>           | address.                             |
| Address1:                                                                 | 4822 Market St.                                        |                                                                               |                               |                                      |
| Address2:                                                                 |                                                        |                                                                               |                               |                                      |
|                                                                           |                                                        |                                                                               |                               |                                      |
| City:                                                                     | Los Angeles                                            |                                                                               |                               |                                      |
| City:<br>State:                                                           | Los Angeles<br>CA                                      |                                                                               |                               |                                      |
| City:<br>State:<br>ZIP Code:                                              | Los Angeles<br>CA<br>92126                             |                                                                               |                               |                                      |
| City:<br>State:<br>ZIP Code:<br>Daytime Telephone                         | Los Angeles<br>CA<br>92126                             |                                                                               |                               |                                      |

#### → Address Information

Please verify the address shown below. If any changes are necessary, please edit the address.

| Address1:          | 4822 Market St. |
|--------------------|-----------------|
| Address2:          |                 |
| City:              | Los Angeles     |
| State:             | CA              |
| ZIP Code:          | 92126           |
| Daytime Telephone: |                 |
| Evening Telephone: |                 |

#### → Mailing Option

All checks will be sent via first class mail unless the overnight mail box is checked below.

Send the check overnight mail and deduct \$25.00 from the check for express charges.

\$50.00 will be deducted when two checks are required. (Example: one check sent to a rollover institution and one check sent to the participant.) Please note: A street address must be provided.

Based on plan provisions, a distribution fee may be assessed at the time of processing. Please check with your Plan Administrator for any questions as to if a distribution fee may apply to your request.

#### → Reason for Distribution Request

Please select the type of distribution you are requesting.

- C Termination of Employment
- C Retirement
- In-Service
- C Payment to alternate payee under QDRO (only applies to divorce proceedings)
- C Disability as determined by the Plan's fiduciary

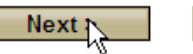

Cancel

Once the details are entered, we will ask for your final review. Once everything looks good, please hit the "Generate Form" button on the bottom of the page. The end result is on the next page....

| EMPLOYEES                                                                | EMPLOYERS                                                                                       | FINANCIAL<br>PROFESSIONALS                                                              | THIRD PARTY<br>ADMINISTRATORS                           |
|--------------------------------------------------------------------------|-------------------------------------------------------------------------------------------------|-----------------------------------------------------------------------------------------|---------------------------------------------------------|
|                                                                          |                                                                                                 | Ser L                                                                                   |                                                         |
| DISTRIBUTIO                                                              | ON REQUEST FOR                                                                                  | M - REVIEW                                                                              |                                                         |
| Please review the info<br>print and sign. To eno<br>previous screens and | ormation you have entered. If<br>d this session without saving<br>I make corrections, click Edi | it is correct, click <b>Generate</b> I<br>any of the data entered, click<br><b>it</b> . | Form to create your form to<br>Cancel. To return to the |
| → Employee Inform                                                        | nation                                                                                          |                                                                                         |                                                         |
| Ms. Patricia Partici<br>4822 Market St.<br>Los Angeles, CA 92            | ipant<br>2126                                                                                   |                                                                                         |                                                         |
| Social Security No.:                                                     | ***-**-0001                                                                                     | Date of Birth:                                                                          | 10/31/1945                                              |
| Marital Status:                                                          | Not Marri                                                                                       | ed Date of Hire:                                                                        | 02/05/2003                                              |
|                                                                          |                                                                                                 |                                                                                         |                                                         |
| → Mailing Option                                                         |                                                                                                 |                                                                                         |                                                         |
| Check(s) will be se                                                      | nt via overnight mail, \$25                                                                     | per check fee                                                                           |                                                         |
|                                                                          | lle d'an Dama d                                                                                 |                                                                                         |                                                         |
| → Reason For Distr                                                       | ibution Request                                                                                 |                                                                                         |                                                         |
| In-Service                                                               |                                                                                                 |                                                                                         |                                                         |
| → Form of Paymen                                                         | nt                                                                                              |                                                                                         |                                                         |
| Traditional 401(k) Ac                                                    | count                                                                                           |                                                                                         |                                                         |
| Form of Payment                                                          | t: Cash                                                                                         |                                                                                         |                                                         |
| Distribute:                                                              | All                                                                                             |                                                                                         |                                                         |
|                                                                          |                                                                                                 |                                                                                         |                                                         |
|                                                                          |                                                                                                 |                                                                                         | _                                                       |
|                                                                          | Generate Form                                                                                   | Edit Cancel                                                                             |                                                         |

# The Distribution Request Form below is generated.

| 86   | 🖞 💽 👍 👆 1 / 32 🛛 1K 🖑 🥰 💿 🖲 68.2% 🗸 🥖 Sign 🛪 🔚 🚼                                                                                                    |    |
|------|----------------------------------------------------------------------------------------------------|----|
| Find |                                                                                                    |    |
|      |                                                                                                    | 7- |
| 16   | TRANSAMERICA<br>RETIREMENT SERVICES Distribution Request Form                                                                                                    |    |
|      | READ THE ATTACHED IRS SPECIAL TAX NOTICE: IF YOUR PLAN ALLOWS FOR AN ANNUITY OPTION, READ<br>THE WRITTEN EXPLANATION OF QUALIFIED JOINT AND 50% CONTINGENT SURVIVOR ANNUITY FORM OF<br>BENEFIT BEFORE COMPLETING THIS FORM.                                                                                                    |    |
|      | Please note: Do not use this form for: (1) Death Benefit Claim<br>(2) Required Minimum Distribution<br>(3) Hardship Withdrawal Request                                                                                                    |    |
|      | INSTRUCTIONS AND INFORMATION FOR COMPLETING THIS FORM<br>This Form Must Be Completed And Signed By You (And Your Spouse If You Are Married And Your Plan Allows For<br>Annuities) And The Plan Administrator, Trustee Or An Authorized Signer. If any information is missing or incomplete,<br>you may be required to complete a new form or provide additional information before the distribution can be processed. |    |
|      | PARTICIPANT INSTRUCTIONS 1. Complete Sections B-J. If you do not have a Roth 401(k) Account, skip Section E. If you are married and your plan allows for annuities, complete Section I, Spousal Consent.                                                                                                    |    |
|      | <ol> <li>Your signature is required in Section J.</li> <li>Submit this form to your Employer for signature and processing. Do not mail this form directly to the Administration<br/>Office listed at this form.</li> </ol>                                                                                                    |    |
|      | EMPLOYER INSTRUCTIONS<br>1. Complete Section A.                                                                                                    |    |
|      | <ol> <li>Your signature is required in Section J.</li> <li>Submit this form to the Processing Center.</li> </ol>                                                                                                    |    |
|      | SECTION A. Employer Information                                                                                                    | 1  |
|      | Company/Employer Name                                                                                                    |    |
|      | Sample 401(k) Plan                                                                                                    |    |
|      | Plan Name                                                                                                    |    |
|      | Patricia P. Participant                                                                                                    |    |
|      | Contract Number Division Number (if applicable)                                                                                                    |    |
|      | 666001                                                                                                    |    |